## $\mu'$ en $\mu''$ bepaling met de nanoVNA.

Herman van Rees, PAOVRE

Nano vna + S11 output + Excel geeft µ' en µ''

#### De meetkamer gemaakt door Henk PAOHKZ

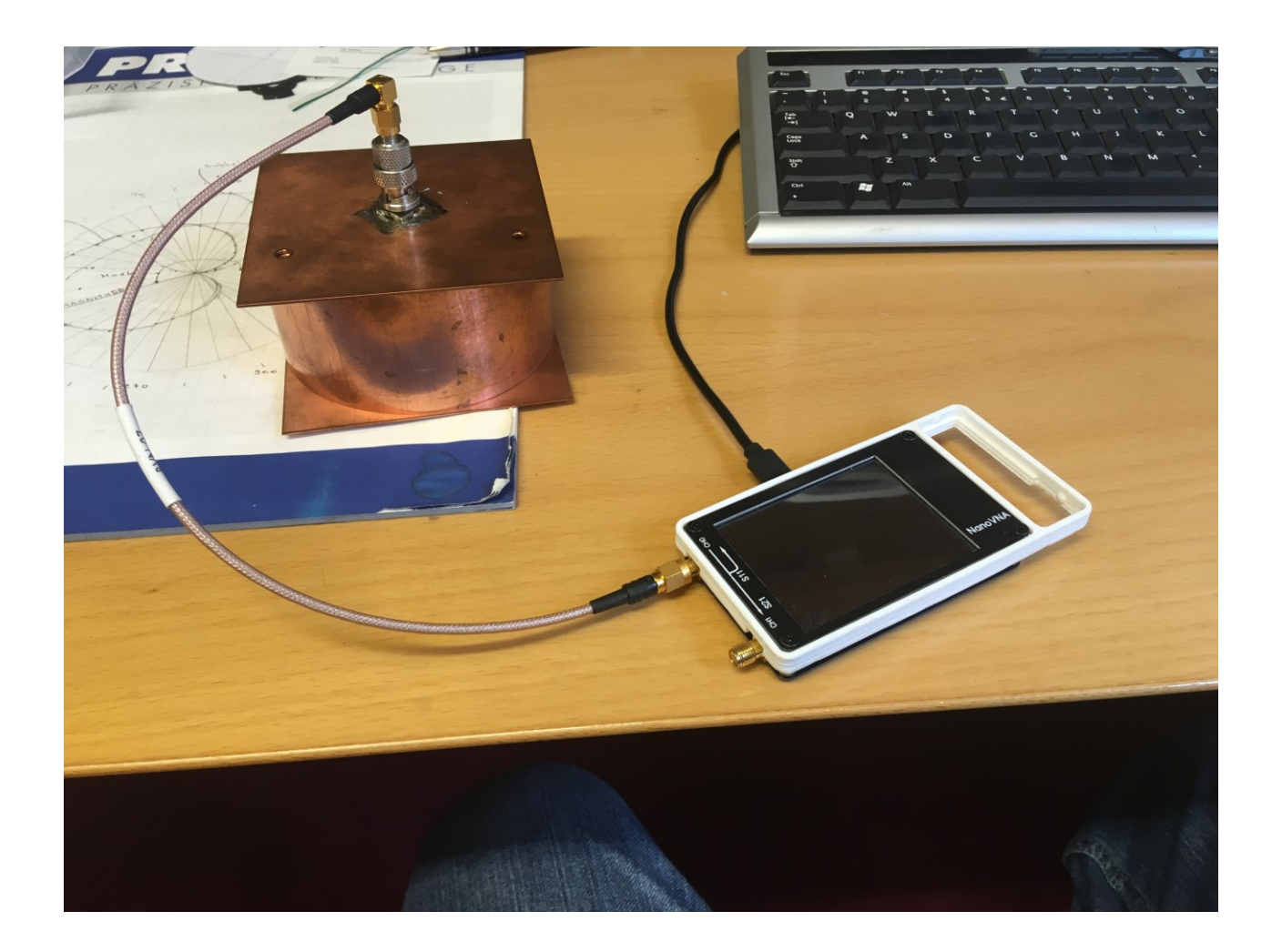

#### Of het nou een grote ring....

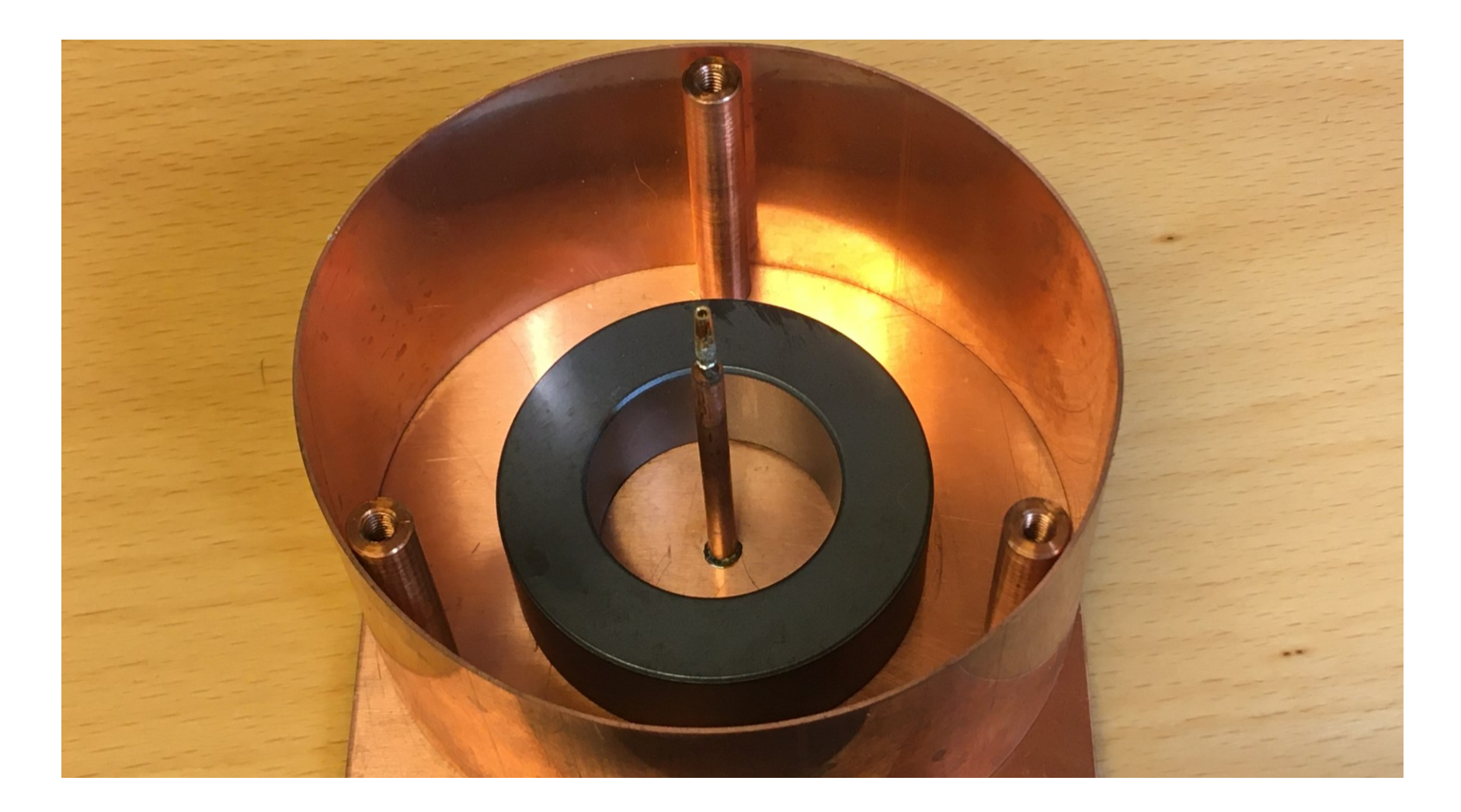

#### Of een kleine ring betreft..

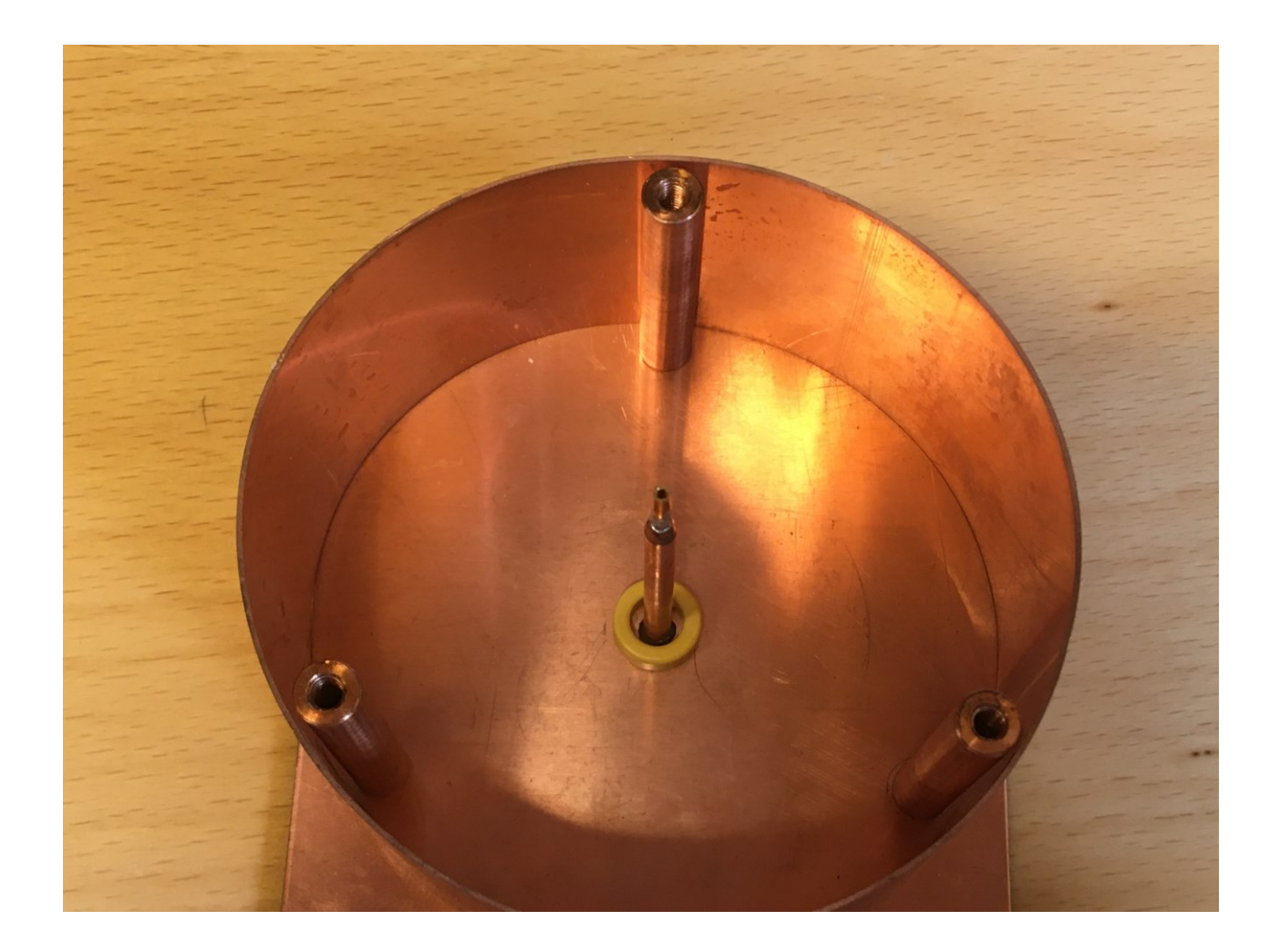

#### Wat moet je doen?

- Start en stopfrequentie instellen en Kalibratie uitvoeren met NanoVNA-Sharp of –Saver.
- Kalibratie: open, short=meetkamer, load=50  $\Omega$
- Ringkern plaatsen en S11 meten.
- S11 data exporteren in <filenaam>.S1P file met nanovna-Sharp of -Saver.
- S1P file importeren in Excel rekenblad.
- Maten ringkern invoeren en μ', μ'' zijn bekend
   -> mission completed!

### Wat zit er onder de motorkap?

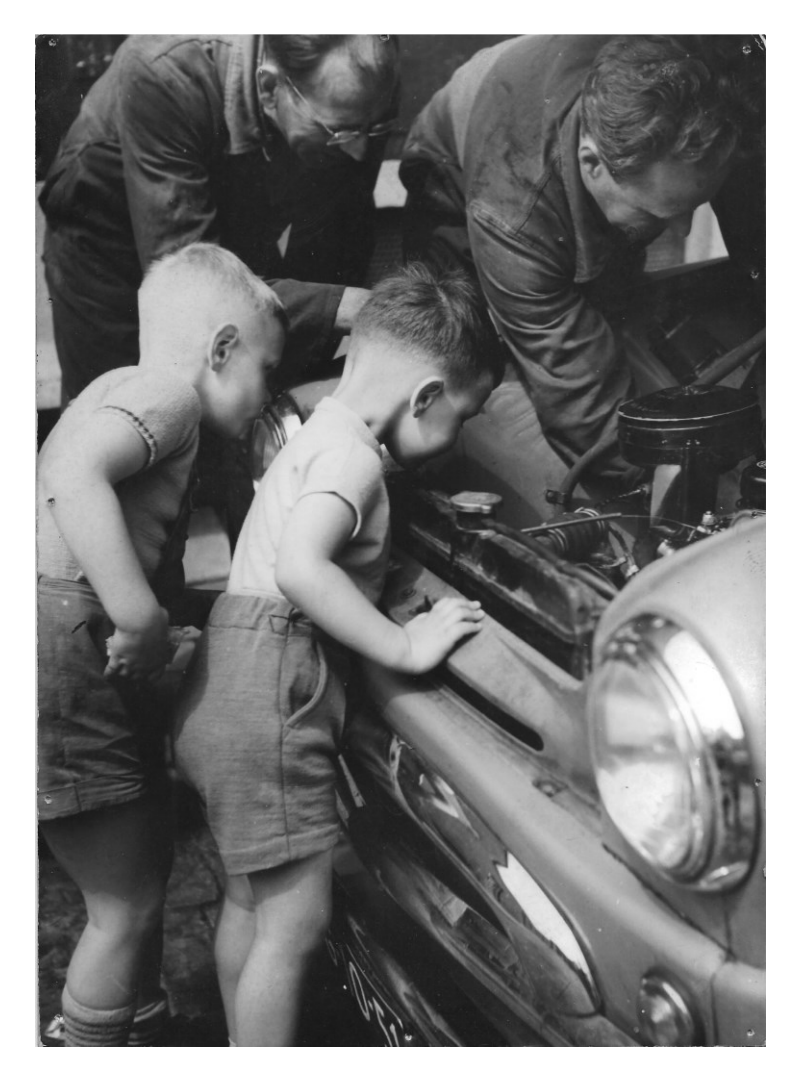

### Excel rekenblad

| 2  | A                                | В        | С | D        | E       | F           | G | Н           |             | J | K            | L        | M          | N      | 0     |
|----|----------------------------------|----------|---|----------|---------|-------------|---|-------------|-------------|---|--------------|----------|------------|--------|-------|
| 1  | A                                | 0,000246 |   | 50016    | 0,99394 | 178,7596962 |   | -0,99370289 | 0,021514456 |   | 0,001753296  | 3,87E-04 | 0,00623919 | 226,40 | 805,6 |
| 2  | l=                               | 0,1450   |   | 549515   | 0,96406 | 171,1954042 |   | -0,95269936 | 0,147563928 |   | 0,010235379  | 4,10E-03 | 0,04279354 | 124,70 | 521,4 |
| 3  | u_0                              | 1,26E-06 |   | 1049015  | 0,94393 | 164,5562684 |   | -0,90984886 | 0,251361451 |   | 0,015803908  | 7,58E-03 | 0,07289482 | 104,24 | 480,8 |
| 4  |                                  |          |   | 1548515  | 0,92553 | 158,1655814 |   | -0,85913538 | 0,344228466 |   | 0,020792008  | 1,08E-02 | 0,09982626 | 96,43  | 463,0 |
| 5  | export van nanovna sharp         |          |   | 2048015  | 0,90557 | 151,9043068 |   | -0,79886018 | 0,42647447  |   | 0,026091581  | 1,36E-02 | 0,1236776  | 95,70  | 453,6 |
| 6  | S1P file in formaat MAG + ANG    |          |   | 2547515  | 0,88439 | 145,7375456 |   | -0,73091828 | 0,497897134 |   | 0,031589253  | 1,61E-02 | 0,14439017 | 98,14  | 448,6 |
| 7  | formaat magnitude en hoek        |          |   | 3047015  | 0,86016 | 139,7922286 |   | -0,65691231 | 0,555286718 |   | 0,037717816  | 1,81E-02 | 0,16103315 | 104,07 | 444,3 |
| 8  | hoek is in graden!!! Exel in rad |          |   | 3546515  | 0,83306 | 134,0955582 |   | -0,57968973 | 0,598286223 |   | 0,044371945  | 1,97E-02 | 0,173503   | 112,58 | 440,2 |
| 9  | verklaring kolommen              |          |   | 4046014  | 0,80343 | 128,7845529 |   | -0,50326358 | 0,626279363 |   | 0,05140249   | 2,09E-02 | 0,18162102 | 122,99 | 434,6 |
| 10 | D=freq                           |          |   | 4545514  | 0,77331 | 123,9101802 |   | -0,43142589 | 0,641783126 |   | 0,058287988  | 2,18E-02 | 0,18611711 | 133,78 | 427,2 |
| 11 | E=MAG                            |          |   | 5045014  | 0,74411 | 119,4366411 |   | -0,36570008 | 0,648043758 |   | 0,064713897  | 2,25E-02 | 0,18793269 | 144,12 | 418,5 |
| 12 | F=ANG                            |          |   | 5544514  | 0,71675 | 115,3846382 |   | -0,30726515 | 0,647546952 |   | 0,070509305  | 2,30E-02 | 0,18778862 | 153,41 | 408,6 |
| 13 | H=a                              |          |   | 6044014  | 0,69187 | 111,7185792 |   | -0,25602512 | 0,642755989 |   | 0,075590802  | 2,34E-02 | 0,18639924 | 161,30 | 397,7 |
| 14 | i=b                              |          |   | 6543513  | 0,66967 | 108,3837797 |   | -0,21120087 | 0,635493877 |   | 0,07997355   | 2,38E-02 | 0,18429322 | 167,72 | 386,5 |
| 15 |                                  |          |   | 7043014  | 0,64918 | 105,2657868 |   | -0,17092586 | 0,626268806 |   | 0,083892901  | 2,42E-02 | 0,18161795 | 173,44 | 375,5 |
| 16 | K=teller μ'                      |          |   | 7542514  | 0,63127 | 102,4292315 |   | -0,13587    | 0,616472425 |   | 0,087217658  | 2,45E-02 | 0,178777   | 177,75 | 364,3 |
| 17 | L=noemer                         |          |   | 8042013  | 0,61526 | 99,78430615 |   | -0,10455757 | 0,606313945 |   | 0,090110412  | 2,49E-02 | 0,17583104 | 181,20 | 353,6 |
| 18 | M=teller µ"                      |          |   | 8541513  | 0,60166 | 97,28959805 |   | -0,07634114 | 0,5967955   |   | 0,092511039  | 2,52E-02 | 0,17307069 | 183,58 | 343,5 |
| 19 | N=μ"                             |          |   | 9041013  | 0,58908 | 94,9489865  |   | -0,05081876 | 0,586878955 |   | 0,094683629  | 2,55E-02 | 0,1701949  | 185,61 | 333,6 |
| 20 | Ο=μ'                             |          |   | 9540513  | 0,57799 | 92,76572322 |   | -0,02788948 | 0,577320516 |   | 0,096558864  | 2,58E-02 | 0,16742295 | 186,96 | 324,2 |
| 21 |                                  |          |   | 10040013 | 0,56812 | 90,66283975 |   | -0,00657232 | 0,568085551 |   | 0,098199164  | 2,61E-02 | 0,16474481 | 187,97 | 315,4 |
| 22 | kolom h: a=mag*cos(ang)          |          |   | 10539512 | 0,55878 | 88,65967376 |   | 0,013070479 | 0,558629869 |   | 0,099725466  | 2,64E-02 | 0,16200266 | 188,89 | 306,8 |
| 23 | kolom i:b=mag*sin(ang)           |          |   | 11039013 | 0,55109 | 86,84326613 |   | 0,030347242 | 0,55025506  |   | 0,10096327   | 2,67E-02 | 0,15957397 | 188,91 | 298,6 |
| 24 |                                  |          |   | 11530513 | 0 54004 | 05.05435063 |   | 0.040004011 | 0.541015357 |   | 0.1001114400 | 3 705 03 | 0.15310053 | 100.00 | 200.0 |

#### <u>Theorie</u>

De impedantie als functie van de frequentie van een spoel is gegeven door :

- Z= r + J2. $\pi$ .f.L en L is gegeven door: L=n<sup>2</sup>. $\mu_0$ . $\mu'_r$ .A/l
- n=aantal windingen, hier meetkamer = 1
- $\mu_0$ =1,26.10<sup>-6</sup>
- A doorsnede ringkern in m<sup>2</sup>
- I = gemiddelde lengte ringkern in m

In Z= J2. $\pi$ .f.L met L=n<sup>2</sup>. $\mu_0$ . $\mu_r$ .A/l is  $\mu_r$  de enige onbekende dus:

$$\frac{Z * l}{n^2 * \mu_0 * A * 2 * \pi * f} = \mu_r$$

Let op:  $\mu_r = \mu'_r - j \mu''_r !!$ 

#### Samenvattend:

- μ<sub>r</sub> is reëel voor verliesvrij kernmateriaal
- $\mu_r$  is complex wanneer sprake is van verliezen.
- ideale spoel:  $Z = j\omega L$ .
- Met verliezen:  $Z=(r + j\omega L)$
- In de praktijk altijd verliezen, -> complexe μ<sub>r</sub> en Z van toepassing.

### De s1p file opbouw

- Z (a + jb) is in S11 formaat gegeven in de \*.S1P file.
- Het S11 formaat heet "Touchstone" formaat.
- Touchstone is een file formaat specificatie waarmee de SnP files beschreven worden. Zie <u>https://groups.io/g/rfseminar/files</u>
   Daar heb ik een concept standaard geüpload ter inzage.
- ook voorbeeldfiles van S1P files

 De relatie tussen S11 ( touchstone formaat) en Z (a+jb) wordt gegeven door:

$$Z = 50 * \frac{1 + S11}{1 - S11}$$

De uitwerking van die complexe deling is in de bijlage gegeven. Dat levert Z op.

Met het reëele deel a en het complexe deel jb van Z kan vervolgens  $\mu''$  en  $\mu'$  berekend worden.

 De functie S2Z(S11) in de DG8SAQ software zet de S11 parameter automatisch om in een reëel en imaginair deel van Z.

Die luxe hebben wij met de nanoVNA niet, vandaar het complexe rekenwerk.

Nog wat valkuilen:

- Sharp exporteert in magnitude en graden
- Excel rekent in radialen
- Saver exporteert in R + Jx
- S1p file met decimaalpunt, Excel met komma Gevolg:
- Aparte Excel voor sharp
- Aparte Excel voor saver

# Een grafiek maken?

- De kolommen frequentie,  $\mu'$  en  $\mu''$  uit Excel plotten.
- Suggestie: MagicPlotStudent <sup>1)</sup>
- Geen plot: -> uitlezen uit Excel per frequentie.
- frequentie = kolom D; μ'' = kolom N;
   μ'=kolom O

#### resultaat met plotprogramma

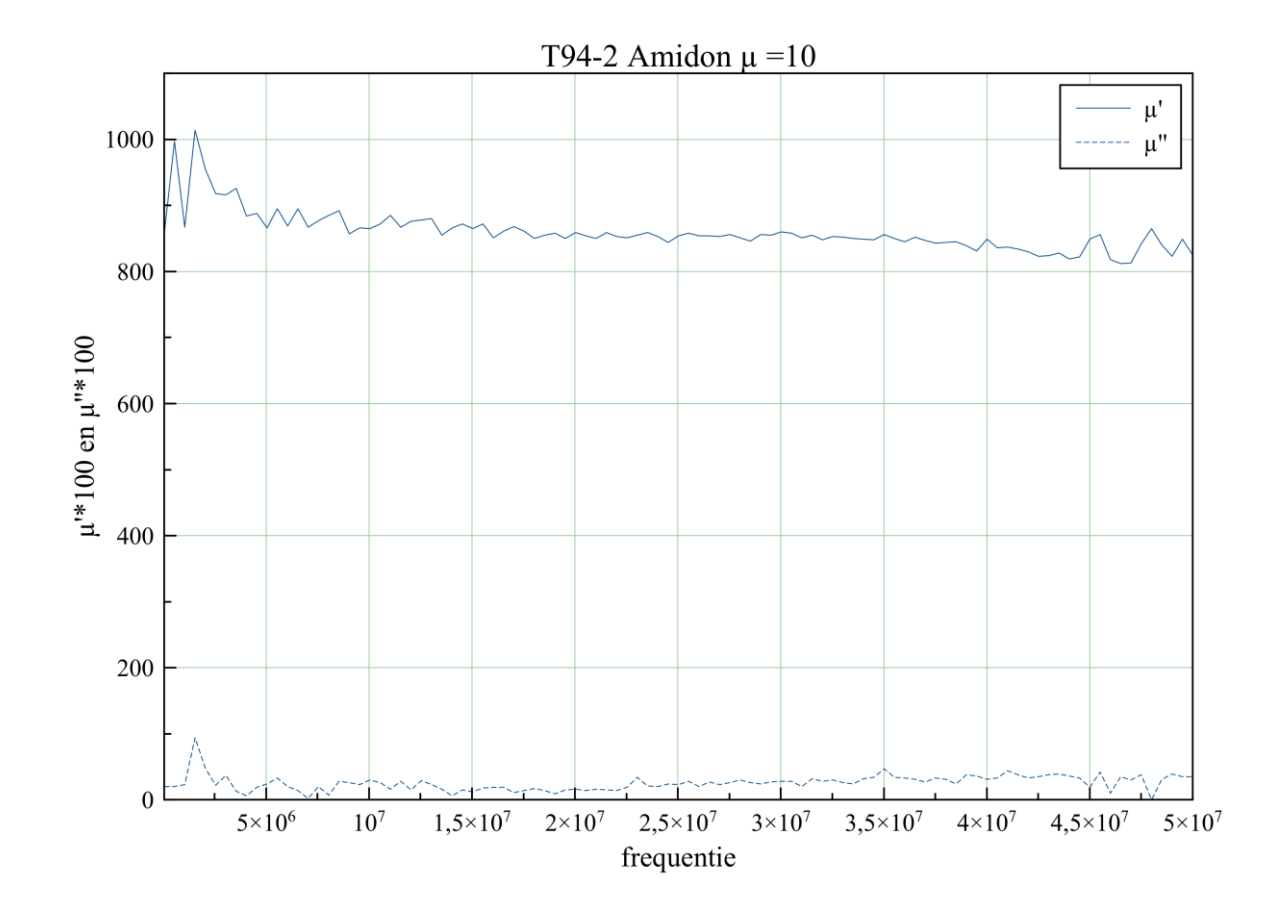

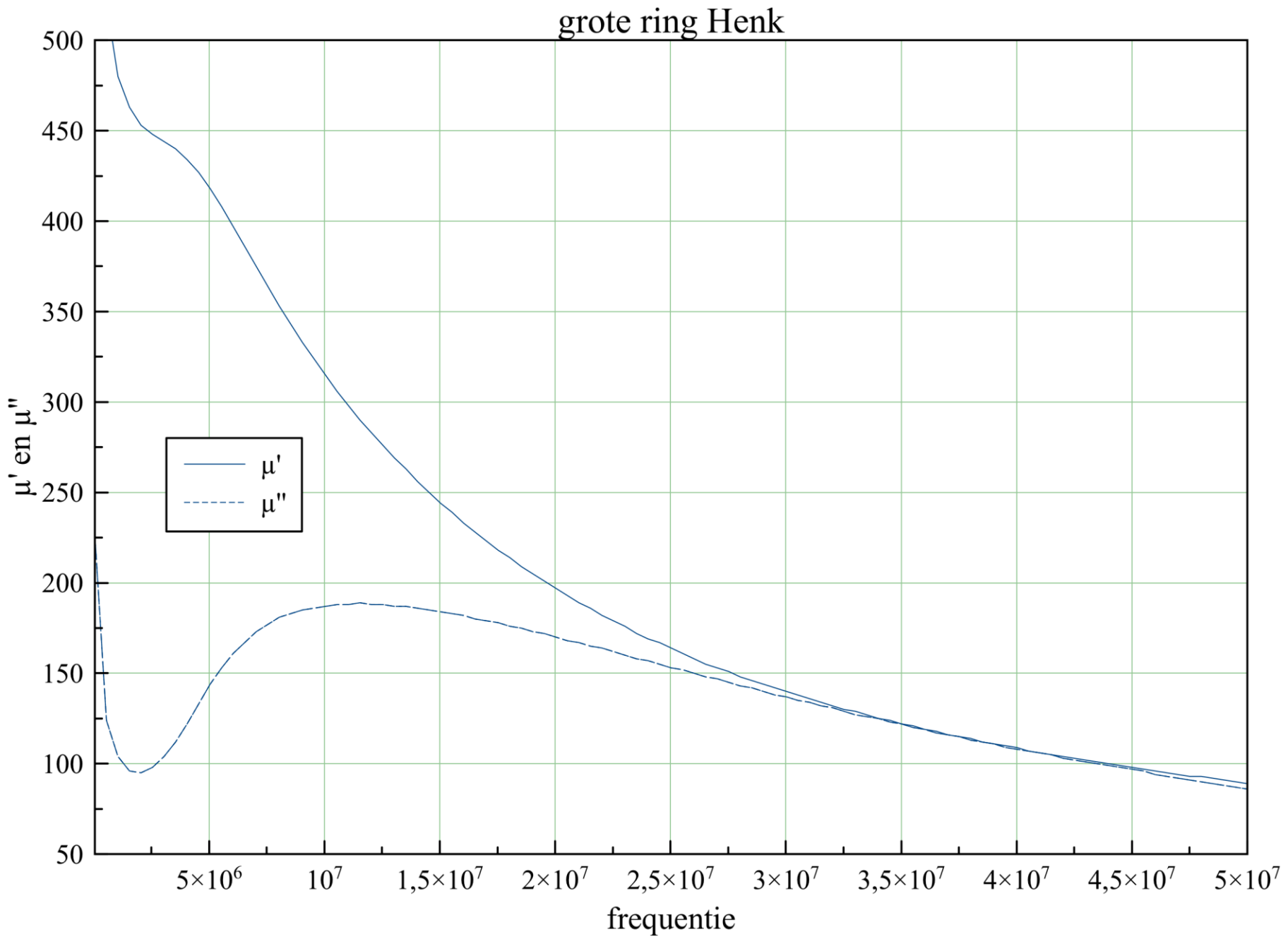

webinair 14-06-2020 PAOVRE

Conversite Terrebrittene formant -> at jb  
Tonductione requil  
Srequent's; magnihude; hade: Sharp  
Ste o...1 (Social)  
Ste o...1  
Ste o...1  
Ste o...1  
Ste o...1  
Ste o...1  
Ste o...1  
Deconner:  
Z=O+Jd=Ze<sup>1+Su</sup> = 1+atJb Terrebrittened  
Deconner:  
Z=O+Jd=Ze<sup>1+Su</sup> = 1+atJb Terrebrittened  
Deconner:  
Z=O+Jd=Ze<sup>1+Su</sup> = 1+atJb Terrebrittened  
(1+atJb) (1-a)tJb)  
=Z\* ((1-a)tJb)((1-a)tJb)  
=Z\* ((1-a)tJb)((1-a)tJb)  
=Z\* ((1-a)tJb)((1-a)tJb)  
=Z\* (1-a^2+b^2+tJb)  
ReZ=O = Zo 
$$\times \frac{1-a^2-b^2}{1+2a+a^2+b^2}$$
  
Mar = So  $\frac{(1-a^2-b^2)}{(1+2a+a^2+b^2)(2,7t,5, Mo, th, A}$  (3)  
Mr = So  $\frac{2.b.J}{(1+2a+a^2+b^2)(2,7t,5, Mo, th, A}$   
Mar = So  $\frac{2.b.J}{(1+2a+a^2+b^2)(2,7t,5, Mo, th, A}$ 

Dank voor uw aandacht.

Vragen?